## How to Capture Shared Network Printer to 'local' LPT Port

This document describes how to capture shared network printer to *act* as a local LPT port on a PC with MS Windows 2000 installed. As we know MS Windows 2000 can NOT do 'capture printer port' like MS Windows 98.

These are the steps:

- 1. Make sure the DESTINATION of LPT Port you want to capture for (ex. LPT1 or LPT2).
- 2. Make sure the SOURCE of the Shared Network Printer (ex. \\My\_Server\My\_Printer).
- 3. Open the registry editor by clicking START RUN type 'regedit' press 'Enter' button.
- 4. In the registry editor go to this key :

 $HKEY\_LOCAL\_MACHINE \ SOFTWARE \ Microsoft \ Windows \ Current \ Version \ Run$ 

- 5. Create NEW 'String Value' called 'net delete' (optional, i gave that name 'coz i am using the NET.EXE file for this trick you can change the name of this string value with other name, but make sure its eazy to remember/understand).\*\*\*
- 6. Fill the 'net delete' String Value with :

'C:\WINDOWS\System32\net.exe use LPT1: /delete'\*\*\*

- 7. Once more, Create NEW 'String Value' called 'net use'.
- 8. Fill the 'net use' String Value with :

'C:\WINDOWS\System32\net.exe use LPT1: \\My\_Server\My\_Printer /persistent:yes'

9. Done!! Now you can try to use your MS-DOS based application to print to the LPT1 Port.

\*\*\* Based on Microsoft's reference (<u>http://support.microsoft.com/default.aspx?scid=kb;EL;154498</u>) this *string-value* is not listed, but as my experienced this entry fixs DISCONNECTED status that happened each time you log-off and re-logging-in.

## **References :**

- Microsoft Knowledge Base Article 15449 (<u>http://support.microsoft.com/default.aspx?scid=kb;EL;154498</u>)
- Net.exe (C:\WINDOWS\System32\net.exe) Help Page